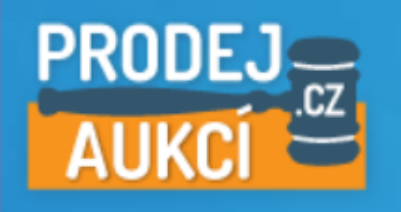

# Manuál účastníka aukce

# v systému **Prodej-aukcí.cz**

provozovaného na www.prodej-aukci.cz

## Obsah

| 1. Základní zásady nákupu v aukci                                    | 2 |
|----------------------------------------------------------------------|---|
| 2. Registrace                                                        | 4 |
| 3. Zapomenuté heslo                                                  | 7 |
| 4. Vyhledávání aukce                                                 | 8 |
| 4.1. Vyhledávání ve vyhlášených aukcích                              | 8 |
| 4.2. Vyhledávání v probíhajících, odročených a archivovaných aukcích | 8 |
| 5. Nákup v aukci                                                     | 9 |

## 1. Základní zásady nákupu v aukci

Zájemce o účast v aukci je povinen se nejprve seznámit s **Aukčním řádem systému Prodej-aukcí.cz.** Pokud souhlasí s Aukčním řádem systému **Prodej-aukcí.cz** a má zájem se jako kupující - účastník aukce zúčastnit elektronických aukcí konaných prostřednictví systému **Prodej-aukcí.cz**, musí se nejprve do tohoto systému registrovat svojí jednoznačnou identifikací a prohlášením formou Registračního formuláře.

Žadatel tento Registrační formulář vytiskne, doplní datum a místo podpisu. Takto vyhotovený Registrační formulář musí být žadatelem:

- podepsán úředně ověřeným podpisem a v listinné podobě zaslán poštou na Adresu provozovatele; v případě, že žadatelem jsou manželé, potom musí být úředně ověřen podpisy obou manželů, protože manželé nabývají předmět Aukce do SJM (společné jmění manželů); nebo
- v listinné podobě podepsán úředně ověřeným podpisem na Czech POINT (na České poště, s.p. nebo městském či obecním úřadu) a zde si nechat provést autorizovanou konverzi tohoto listinného dokumentu úředně ověřeného Registračního formuláře do elektronické podoby a tento elektronický dokument odeslat emailem na info@prodej-aukci.cz
  - nebo
  - podepsán a naskenován do pdf a tento dokument musí být podepsán zaručeným elektronickým podpisem
     s jeho viditelným umístěním (v případě manželů oba podpisy) v tomto dokumentu a takto vyhotovený pdf
     dokument musí být zaslán emailem na info@prodej-aukci.cz.

O provedené registraci a **Aktivaci služeb** bude **Uživatel** vyrozuměn do 3 pracovních dnů **Provozovatelem** emailem na emailovou adresu, kterou žadatel uvedl při registraci.

### Postup nákupu v aukci:

1. Ověřte si, že máte spolehlivé připojení na Internet, a to rychlost stahovaní minimálně 4Mb/s s dostatečnou rychlou odezvou (do 200ms) a 0% ztrátou paketu.

2. Zaregistrujte se jako ÚČASTNÍK AUKCE a proveďte aktivaci v systému Prodej-aukcí.cz, protože pouze registrovaný a aktivovaný uživatel se může stát účastníkem v aukci a nakupovat v aukci. Je tedy třeba se nejprve do systému Prodej-aukcí.cz zaregistrovat a stát se jejím aktivním uživatelem (viz výše uvedený popis postupu registrace). V případě společné účasti několika osob na aukci, které mají zájem koupit předmět aukce do společného vlastnictví a každá z těchto osob by se stala spoluvlastníkem předmětu aukce dle předem uzavřené dohody (např. dvě fyzické osoby mají zájem koupit nemovitost každý do spoluvlastnického podílu ½), je třeba kontaktovat Provozovatele, který sdělí těmto zájemců postup Registrace a poskytne jim vzorové smlouvy nutné pro jejich společnou

účast v aukci jako společný účastník aukce.

3. V sekci Vyhlášené aukce jsou zobrazeny všechny aukce, které jsou vyhlášeny prostřednictvím systému *Prodej-aukcí.cz*.

4. **Vyberte si aukci** podle Vašeho zájmu o předmět aukce (nemovitost, movité věci aj.), která Vás zajímá. Je možné přitom využít i funkce vyhledávání či umístění předmětu aukce v jednotlivých krajích.

5. **Seznamte se** všemi informacemi a dokumenty v kartě aukce, které jsou k dispozici po pokliknutí na název aukce. Kromě základních údajů týkajících se identifikace aukce, zahájení a ukončení aukce, organizátora aukce, ceny předmětu aukce (odhadnutá či zjištěná cena), nejnižšího podání, minimálního příhozu aj. jsou zde k dispozici i kompletní informace o předmětu aukce, které poskytl navrhovatel aukce. Zejména se jedná o Aukční vyhlášku a další dokumenty, např. Znalecký posudek na předmět aukce.

6. **Přihlaste se do systému Prodej-aukcí.cz** Vaším uživatelským jménem a heslem, které jste si zvolili při Vaší registraci. Pokud jste zapomněli Vaše heslo, je možné ho získat pomocí funkce Zapomenuté heslo.

7. Zaregistrujte se do aukce rozkliknutí Vámi vybrané vyhlášené aukce, kde se Vám objeví jako registrovanému a aktivovanému uživateli systému *Prodej-aukcí.cz* nabídka Zúčastnit se aukce jako:

- Účastník aukce
- Účastník aukce s předkupním právem

8. Uhraď te aukční jistotu, čímž splníte základní povinnost účastníka aukce a pokliknutím na tlačítko Účastník nebo

Účastník s předkupním právem proveďte registraci do aukce. Současně tímto úkonem jako účastník aukce čestně prohlašujete, že splňujete všechny podmínky Vaší účasti v této aukci a nejste osobou vyloučenou z této aukce.

9. **Proveďte úhradu aukční jistoty a registraci do aukce co nejdříve**, protože organizátor aukce si musí ověřit splnění podmínek Vaší účasti v aukci, zejména pak došlou úhradu aukční jistoty na jeho účet. Pokud jste účastník aukce s předkupním právem, kontaktujte organizátora aukce pro prokázání této skutečnosti.

10. Pokud se nestihnete do aukce zaregistrovat před jejím zahájením, nemůžete na této aukci činit podání a aukci budete moci sledovat pouze jako divák, včetně průběhu licitace na této aukci, jako kterýkoliv jiný uživatel Internetu.

11. **Potvrzení registrace do aukce** - O skutečnosti, že jste byl zapsán do aukce jako uživatel aukce nebo jako uživatel aukce s předkupním právem budete informován emailem okamžitě po Vašem zápisu do aukce organizátorem aukce. Pokud tento potvrzující email nedostanete, je třeba ještě před zahájením aukce kontaktovat organizátora aukce, aby Vás do aukce zapsal.

12. Ověření zápisu do aukce – Další možností, jak se přesvědčit, že jste zapsán do aukce je, že po přihlášení se do AS Vaším uživatelským jménem a heslem a rozkliknutím Vámi vybrané vyhlášené aukce se Vám objeví pouze nabídka (tlačítko) *Odhlásit se z aukce*. Toto tlačítko slouží k tomu, že se z této aukce odhlásíte jako její účastník a nemáte zájem na této aukci činit podání – nakupovat.

13. V čase zahájení aukce se statut aukce Vyhlášená změní na její statut Probíhající. Současně je Vám zaslán email, který Vás informuje o zahájení aukce a vyzývá Vás, abyste činil Vaše podání na této aukci. Pro přihlášené účastníky aukce či účastníky aukce s předkupním právem se v čase zahájení aukce objeví dialog pro licitaci na aukci tím, že se jim nabídne vždy nejnižší možné další platné podání. Po kontrole této částky v Kč stačí pouze odkliknout systémem nabízenou částku Vašeho podání na aukci. V případě účastníka aukce s předkupním právem, systém nabídne možnost dorovnat platné podání, pokud již toto podání neučinil jiný účastník aukce s předkupním právem jako první.

14. Sledujte průběh licitace na aukci v kartě aukce v záložce Podání. Každé nové podání je zde zaznamenáno a je veřejně přístupné všem uživatelům Internetu. Kromě sledování průběhu licitace je indikován zbývající čas do ukončení aukce. Pokud tento čas "neběží" nebo nemůžete učinit Podání, je třeba si ověřit připojení na Internet a provést aktualizaci této stránky. Ručně lze to provést funkcí Aktualizace načtené stránky, kde tato funkce je k dispozici u všech Internetových prohlížečích. Pokud je Vaše podání převýšeno jiným účastníkem aukce, jste o této skutečnosti informováni i emailem.

15. **Pokud v posledních pěti minutách** před ukončením aukce nikdo z účastníků aukce neučiní podání, je aukce ukončena v čase ukončení aukce. Pokud někdo z účastníků aukce učiní podání v posledních pěti minutách před ukončením aukce, čas ukončení aukce se posune o pět minut.

16. Ve třetí minutě před Časem ukončením aukce se objeví v AS výzva Poprvé. Po minutě se objeví v AS výzva Podruhé. Po další minutě se objeví v AS upozornění: "Neučiní-li někdo z účastníků aukce podání vyšší než bylo podání učiněné naposled účastníkem aukce (identifikátor účastníka aukce), bude mu udělen příklep". Po další minutě se objeví v AS výzva Potřetí. Poté dojde k ukončení možnosti činit Podání na této Aukci a o této skutečnosti je i informován každý z Účastníků aukce emailem.

17. Po výzvě **Potřetí** a kontrole dostupnosti AS se objeví hláška o udělení příklepu účastníkovi aukce s nejvyšším podáním na aukci - vítězi aukce.

18. Vítěz aukce je povinen dle aukční vyhlášky na výzvu navrhovatele aukce uzavřít smlouvu a řádně a včas uhradit aukční cenu.

## 2. Registrace

Pro nákup v aukci se musíte registrovat do portálu **Prodej-aukcí.cz** jako Účastník aukce. Podrobný popis je obsažen v <u>Akčním řádu</u>. V pravém horním rohu pokliknutím na registrace se objeví dialog:

| hledat aukci                                                                                                    | Odročené aukce Archiv aukcí Technická podpora Kontakt                                                                                                    |
|----------------------------------------------------------------------------------------------------|----------------------------------------------------------------------------------------------------|
| PRODEJ<br>cz<br>AUKCÍ CZ<br>movitých věcí a cenných pap                                                                                                    | uživatelské jméno<br>heslo přihlásit<br>registrace zapomenuté heslo                                                                                                    |
|                                                                                                    | Úvod Jak se účastnit aukce Vyhlášené aukce Probíhajíci aukce                                                                                                    |
| PRODEJ       Aukční portál nemovitostí,         AUKCÍ       movitých věcí a cenných papí                                                                                                    | vživatelské jméno<br>heslo přihlásit<br>registrace zapomenuté heslo                                                                                                    |
|                                                                                                    | uvou Jak se učastnit aukte vyniasene aukte Propinajici aukte                                                                                                    |
| Přihlašovací informace       Přihlašovací jméno       Email:       Heslo:       Potvrdit heslo:       Typ uživatele       Vyberte typ uživatele                                                     | <ul> <li>Pokud máte zájem o koupi předmětu aukce, potom:</li> <li>Seznamte se s <u>Aukčním řádem</u></li> <li>Zaregistrujte se jako účastník aukce</li> <li>Ověřte Váši emailovou adresou kliknutím na odkaz, který Vám přijde emailem.</li> <li>Emailem Vám zašleme též Registrační formulář, ten vytiskněte, podepište a ověřte Váš podpis na nejblížším pracovišti <u>CzechPoint</u></li> <li>Zašlete tento registrační formulář na adresu Provozovatele</li> <li>Provozovatel Vám následně zašle email o provedené aktivaci a můžete nakupovat v aukci</li> <li>Pokud máte zájem o provedení elektronické aukce, potom:</li> </ul> |
| Výberte typ uživatele<br>Účastník aukce – Fyzická osoba<br>Účastník aukce – Manželé<br>Účastník aukce – Právnická osoba<br>Organizátor aukce – Fyzická osoba<br>Organizátor aukce – Právnická osoba | <ul> <li>Seznamte se s <u>Aukčním řádem</u></li> <li>Zaregistrujte se jako organizátor aukce</li> <li>Provozovatel se s Vámi spojí a projedná s Vámi uzavření Smlouvy</li> <li>Po uzavření smlouvy bude aktivován Váš účet a můžete vyhlašovat aukce</li> </ul> Registrovat se                                                                                                    |

Vyberte si prosím, zdali budete nakupovat v aukci jako Účastnik aukce - Fyzická, Právnická osoba nebo Manželé.

V případě **společné registrace osob**, které mají zájem o společné nabytí vlastnického práva k **Předmětu aukce**, je třeba kontaktovat **Provozovatele**.

Po volbě typu **Účastníka aukce** se Vám nabídne dialog pro vložení Vašich Identifikačních údajů. Tak např. pro fyzickou osobu máme:

| PRODEJ             | Aukční portá                       | nemovitostí       |                |         |              |                       |           |           |         |             |
|--------------------|------------------------------------|-------------------|----------------|---------|--------------|-----------------------|-----------|-----------|---------|-------------|
| AUKCÍ              | .CZ movitých vô                    | rí a connúch naní | 0<br>F1        |         |              |                       |           |           |         |             |
| AUICI              |                                    | ci a cennych papi |                |         |              |                       |           |           |         |             |
|                    |                                    |                   |                |         | - A - A      | 1. (* 1. j. j.        |           | ·         | D 14    |             |
|                    |                                    |                   |                |         | Uvod         | Jak se ucastnit aukce | vynias    | ene aukce | Probina | ijici aukce |
| Registrace         | uživatele                          |                   |                |         |              |                       |           |           |         |             |
|                    |                                    |                   |                |         |              |                       |           |           |         |             |
| Přihlašovací in    | formace                            |                   |                | Infor   | mace o       | o fyzické osobě       |           |           |         |             |
| Přihlašovací jméno |                                    |                   |                | Celé jn | néno         |                       |           |           |         |             |
| Email:             |                                    |                   |                | Telefor | n            |                       |           |           |         |             |
| Heslo-             |                                    |                   |                | Rodné   | číslo        |                       |           |           |         |             |
| Deberlibberle      |                                    |                   |                | Debas   |              |                       |           |           |         | _           |
| Potvrdit hesio:    |                                    |                   |                | Datum   | n narozeni   |                       |           |           |         |             |
| Typ uživatele      | Účastník aukce – Fyzická osoba 🔹 🔻 |                   |                | Obec    |              |                       |           |           |         |             |
|                    |                                    |                   |                | Celá a  | dresa (ulice | e + č.p. / č.o.):     |           |           |         |             |
|                    |                                    |                   |                | PSČ     |              |                       |           |           |         |             |
|                    |                                    |                   |                | Země:   |              | Vybe                  | erte zemi |           |         | •           |
|                    |                                    |                   |                |         |              |                       |           |           |         |             |
|                    |                                    |                   | Registrovat se |         |              |                       |           |           |         |             |

### a konečně pokliknutím na tlačítko Registrovat se

|                                                                                                    | RODEJ<br>Aukční portál nemovitostí,<br>AUKCÍ                                                                                                    |                      |                    | 0.010         | Už                 | ivatel č. 7205<br>Jiříá Kupec 5 |          |
|----------------------------------------------------------------------------------------------------|----------------------------------------------------------------------------------------------------|----------------------|--------------------|---------------|--------------------|---------------------------------|----------|
|                                                                                                    | montych ver a cennych papiro                                                                                                    |                      |                    | ≪ <u>Uani</u> | laseni             |                                 |          |
|                                                                                                    |                                                                                                    | Úvod                 | Jak se účastnit    | aukce         | Vyhlášené aukce    | Probíhající aukce               |          |
|                                                                                                    | Vez de la contra la contra Decontra la classa de de la contra de la classa de la vez de la contra de la contra                                                                                                    | - to deside          |                    |               |                    |                                 |          |
| Vaše registrace proběhla úspěšně                                                                                                    | vas ucet neni aktivovan. Proved te kroký nutne k aktivaci, pripadne se obratte r                                                                                                    | na <u>tecnnickou</u> | <u>i poaporu</u> . |               |                    |                                 |          |
| Na Váš email jsme Vám zaslali registrační link p                                                                                                    | oro ověření Vašich údajů a vygenerovaný Registrační formulář. Žadatel tento Registrační formulář vytiskne, d                                                                                                    | loplní datum a       | a místo podpisu. T | akto vyho     | otovený Registračn | ní formulář musí být ža         | latelem: |
| <ul> <li>Podepsán úředně ověřeným podpisem</li> </ul>                                                                                                    | <ul> <li>Podepsán úředně ověřeným podpisem, v případě manželů musí být ověřeny oba podpisy a v listinné podobě zaslán poštou na adresu Provozovatele: BFT Management, a.s., V Olšinách 16/82, 100 00 Praha 10;</li> </ul> |                      |                    |               |                    |                                 |          |
| nebo<br>Podepsán a naskenován ve formátu pdf a tento dokument musí být podepsán zaručeným elektronickým podpisem s jeho viditelným umístěním (v případě manželů oba podpisy) v tomto dokumentu a takto vyhotovený pdf dokument musí<br>být zaslán emailem na info@prodej=aukci.cz |                                                                                                    |                      |                    |               |                    |                                 |          |
| O provedené registraci a aktivaci služeb bude žadatel vyrozuměn Provozovatelem emailem na emailovou adresu, kterou žadatel uvedl při registraci.                                                                                                    |                                                                                                    |                      |                    |               |                    |                                 |          |

| Po obdržení Vašeho Registračního formuláře bude provedena aktivace poskytovaných služeb portálem Prodej-aukci.cz a tato skutečnost Vám bude sdělena na tento Váš ověřený email. V případě, že aktivace nebude provedena do 7 dnů po \ | Vašem |
|----------------------------------------------------------------------------------------------------|-------|
| odeslání Registračního formuláře, kontaktujte prosím naši technickou podporu.                                                                                                    |       |

### jsou uložená data odeslána na portál Prodej-aukcí.cz.

Na emailovou adresu žadatele je zaslán registrační link pro ověření údajů a vygenerovaný **Registrační formulář**. Žadatel tento Registrační formulář vytiskne, doplní datum a místo podpisu. <mark>Takto vyhotovený Registrační formulář musí</mark> <mark>být žadatelem:</mark>

- podepsán úředně ověřeným podpisem a v listinné podobě zaslán poštou na Adresu provozovatele; v případě, že žadatelem jsou manželé, potom musí být úředně ověřen podpisy obou manželů, protože manželé nabývají předmět Aukce do SJM (společné jmění manželů); nebo
- v listinné podobě podepsán úředně ověřeným podpisem na Czech POINT České pošty, s.p. a zde si nechat provést autorizovanou konverzi tohoto listinného dokumentu – úředně ověřeného Registračního formuláře do elektronické podoby a tento elektronický dokument odeslat emailem na <u>info@prodej-aukci.cz</u>. nebo
- podepsán a naskenován do pdf a tento dokument musí být podepsán zaručeným elektronickým podpisem s jeho viditelným umístěním (v případě manželů oba podpisy) v tomto dokumentu a takto vyhotovený pdf dokument musí být zaslán emailem na <u>info@prodej-aukci.cz</u>.

O provedené registraci a Aktivaci služeb bude Uživatel vyrozuměn Provozovatelem emailem na emailovou adresu, kterou žadatel uvedl při registraci.

#### Žadatel o registraci tedy obdrží na svůj email zprávu:

| Od:<br>Komu:                      | info@prodej-aukci.cz Odesláno: ne 21.7.2013 10:<br>kupec5@sev.cz                                                                                                    | 53 |
|-----------------------------------|----------------------------------------------------------------------------------------------------|----|
| Kopie:<br>Předmět:                | Registrace do systému Prodei-aukcí                                                                                                    |    |
| 🖂 Zpráv                           | va 🔁 registrace.pdf (75 kB) 🔁 aukcni-rad.pdf (311 kB)                                                                                                    |    |
| Dobry                             | ý den,                                                                                                    |    |
| zasilá<br>bude                    | me Vám registrační link systému Prodej-aukcí provozovaný na <u>www.prodej-aukci.cz</u> pro ověření Vašich údajů. Pokliknutím na níže uvedený link<br>ověřena Vaše emailová adresa a Vaše registrace do systému Prodej-aukcí bude dokončena.                                                                                                    |    |
| Regis<br>code=                    | trační link: <u>https://www.prodej-aukci.cz/verify_user.xhtml?</u><br>=aiaxsXFAK2FIu7sPKoIR7JfIGOZGywd2MlmDXcYDzdS0m6ZCzjg4Wc9F2vVauJY&user=7205                                                                                                    |    |
| Poté j<br>registi                 | e třeba Váš účet v systému Prodej-aukcí aktivovat, abyste se mohli účastnit aukcí v systému Prodej-aukcí. V příloze Vám zasíláme vygenerovaný<br>rační formulář .                                                                                                    |    |
| Žadat                             | el tento Registrační formulář vytiskne, doplní datum a místo podpisu. Takto vyhotovený Registrační formulář musí být žadatelem:                                                                                                    |    |
| •                                 | Podepsán úředně ověřeným podpisem, v případě manželů musí být ověřeny oba podpisy a v listinné podobě zaslán poštou na adresu: BFT<br>Management, a.s., V Olšinách 16/82, 100 00 Praha 10                                                                                                    |    |
| •                                 | nebo<br>podepsán a naskenován ve formátu pdf a tento dokument musí být podepsán zaručeným elektronickým podpisem s jeho viditelným umístěním (v<br>případě manželů oba podpisy) v tomto dokumentu a takto vyhotovený pdf dokument musí být zaslán emailem na <u>info@prodej-aukci.cz</u> .                                                                                                    |    |
| Po ob<br>prostř<br>Platný<br>Adob | držení Vaší Registrace provozovatel provede Vaši aktivaci v systému Prodej-aukcí a budete se moci účastnit elektronických aukcí konaných<br>ednictvím systému Prodej-aukcí na <u>www.prodej-aukci.cz</u> . Vaše aktivace Vám bude sdělena emailem na adresu, kterou jste uvedl v registraci.<br>ý Aukční řád systému Prodej-aukcí a Registrační formulář jsou ve formátu pdf. Pro jejich otevření musíte mít na Vašem PC nainstalován SW<br>e Reader, jehož nejnovější českou verzi si lze bezplatně stáhnout <u>zde</u> . |    |
| Váš si                            | upport team Prodej-aukcí                                                                                                    |    |

# 3. Zapomenuté heslo

Jestliže zapomenete Vaše heslo do portálu Prodej-aukcí.cz, potom je možné využít funkci zapomenuté heslo:

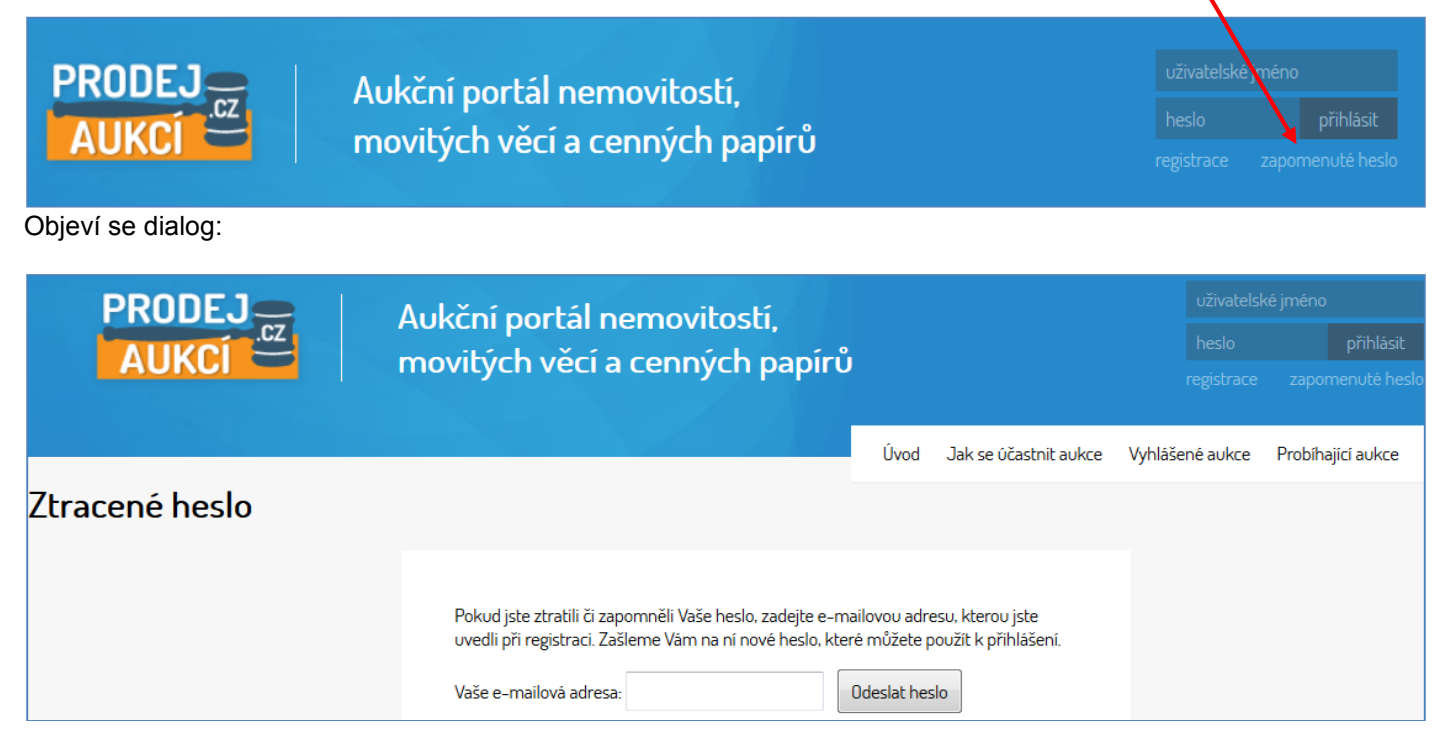

a na Váš email je Vám zasláno nové vygenerované heslo:

| From: blacksky@devsoft.cz [mailto:blacksky@devsoft.cz]<br>Sent: Sunday, July 21, 2013 11:13 AM<br>To: kupec5@sev.cz<br>Subject: Nové uživatelské heslo |  |
|----------------------------------------------------------------------------------------------------|--|
| Bylo vám vygenerováno nové uživatelské heslo pro účet Kupec5<br>Nové heslo: 1669192933                                                                 |  |
| Pokud jste o vygenerování nového hesla nepožádali, prosím okamžitě kontaktuje administrátora                                                           |  |
| Support tým <u>Prodej-aukcí</u>                                                                                                    |  |

## 4. Vyhledávání aukce

# 4.1. Vyhledávání ve vyhlášených aukcích

Pro základní vyhledávání podle ID Aukce nebo řetězce znaků v názvu aukce je možné využít dialog v horní levé liště home page, kde do okénka hledat aukci vložíme požadované ID aukce nebo řetězec znaků z názvu aukce:

| hledat aukci hledat |                                |      | očené aukce Arch      |           | Technická pod  |             |  |
|---------------------|--------------------------------|------|-----------------------|-----------|----------------|-------------|--|
|                     |                                |      |                       |           |                |             |  |
| AUKCÍ               | movitých věcí a cenných papírů | oírů |                       |           |                |             |  |
|                     |                                | Úvod | Jak se účastnit aukce | Vyhlášené | eaukce Probíha | ající aukce |  |

Systém potom zobrazí Vámi zadanou aukci, popř. se objeví výsledek Žádné aukce k dispozici.

Další možností vyhledávání ve vyhlášených aukcích je vstup do sekce Vyhlášené aukce a vyhledávání přímo v této sekci, popř. přímo v podsekci Kategorie aukce (např. Rodinný dům):

| hledat aukci       |           |                                                               | Odročené aukce     |   | Technická podpora                                               |            |
|--------------------|-----------|---------------------------------------------------------------|--------------------|---|-----------------------------------------------------------------|------------|
| PRODE<br>AUKC      | J         | Aukčra portál nemovitostí,<br>provitých věcí a cenných papírů | ûd blastirt        |   | vživatelské jméno<br>heslo přihlási<br>registrace zapomenuté he | it<br>eslo |
| všechny kateg      | zone<br>» | Vyhlášené aukce                                               | Upd Jak se ucasti  |   |                                                                 |            |
| Byt<br>Rodinný dům | >         | Hledaný výraz                                                 | raj 🛛 Vyberte kraj | • | Vyhledat                                                        |            |
| Rekreační objekt   | ⊳         |                                                               |                    |   |                                                                 |            |

# 4.2. Vyhledávání v probíhajících, odročených a archivovaných aukcích

Postup při vyhledávání probíhající, odročené nebo archivované aukce je analogický výše uvedenému postupu. Pokud chceme vyhledat probíhající aukci dle jejího ID Aukce nebo řetězce znaků v názvu aukce, potom vstoupíme do sekce Probíhající aukce a objeví se nám stejný dialog pro vyhledávání, jako v případě vyhlášených aukcí.

### 5. Nákup v aukci

V aukci je možné nakupovat pouze ty nemovitosti, movité věci, práva a cenné papíry, které jsou předmětem aukcí v sekci Vyhlášené aukce.

Pokud nás zaujala v seznamu Vyhlášené aukce např. Prodej rozestavěného RD u Lipna,

| hledat aukci        | hledat |                          |                                      | Odro                | ičené aukce        | Archiv aukcí   | Technicka                             | á podpora                            | Kontakt |
|---------------------|--------|--------------------------|--------------------------------------|---------------------|--------------------|----------------|---------------------------------------|--------------------------------------|---------|
| PRODE.<br>AUKCÍ     |        | Aukční por<br>movitých v | tál nemovitostí,<br>ěcí a cenných pa | apírů               | lak se účastnit a  | aukre Wubläč   | uživatelské jr<br>heslo<br>registrace | néno<br>přihlásit<br>zapomenuté hesl | 0       |
| všechny katego      | orie   | Vyhlášené a              | ukce                                 | 0,000               | San Se outstrift t | verice vyrilda |                                       |                                      | -       |
| Nemovité věci       | ⊳      | -                        |                                      |                     |                    |                |                                       |                                      |         |
| Byt                 | ⊳      | Hledar                   |                                      | Krai                | Wherte krai        | •              | Vyhledat                              |                                      |         |
| Rodinný dům         | ⊳      | neda                     | iy vyi uz                            | Naj                 | vyberte ni aj      |                | - ymcdat                              |                                      |         |
| Rekreační objekt    | ⊳      |                          |                                      |                     |                    |                |                                       |                                      |         |
| Činžovní dům        | ⊳      |                          |                                      |                     |                    |                |                                       |                                      |         |
| Komerční nemovitost | ⊳      | 1                        | <u>Prodej rozestavěn</u>             | <u>ého RD u Lip</u> | na                 |                |                                       |                                      |         |
| Pozemek             | ⊳      | ARTIN BURNES             | ID: Tvp nemovi                       | tosti:              | Neinižší pod       | ání:           | Zaháien                               | i aukce:                             |         |
| Ostatní             | >      | 2                        | 12808 Byt                            |                     | 760 000 Kč         |                | 21.7.201                              | 3 14:15:00                           |         |

potom pokliknutím na její název Prodej rozestavěného RD u Lipna se objeví kompletní informace o této aukci. Další informace o aukci se "skrývají" v jednotlivých záložkách karty aukce, včetně aukční vyhlášky a další dokumentace, kterou poskytl organizátor aukce.

Protože jsme se přihlásili jako registrovaný a aktivovaný uživatel Kupec1 do systému Prodej-aukcí.cz, můžeme se přímo do této aukce přihlásit jako Účastník aukce či jako Účastník aukce s předkupním právem.

Z aukce je možné se odhlásit tlačítkem **Odhlásit se z aukce**. Po přihlášení se do systému **Prodej - aukcí.cz** uživatelským jménem a heslem a rozkliknutím vybrané vyhlášené aukce se objeví tlačítko **Odhlásit se z aukce**. Pokliknutím na toto tlačítko se zapsaný účastník aukce odhlásí z aukce. Poté již se tento účastník nemůže účastnit aukce a je mu složená aukční jistota neprodleně vrácena.

Tlačítko **Odhlásit se z aukce** je uživateli k dispozici, pokud si do zahájení aukce rozmyslí svoji účast v aukci, popř. si omylem vybral aukci, ve které nehodlá "nakupovat". V případě, že omylem toto tlačítko stiskne, ale přesto se chce této aukce účastnit, musí se znovu přihlásit do aukce (viz dále).

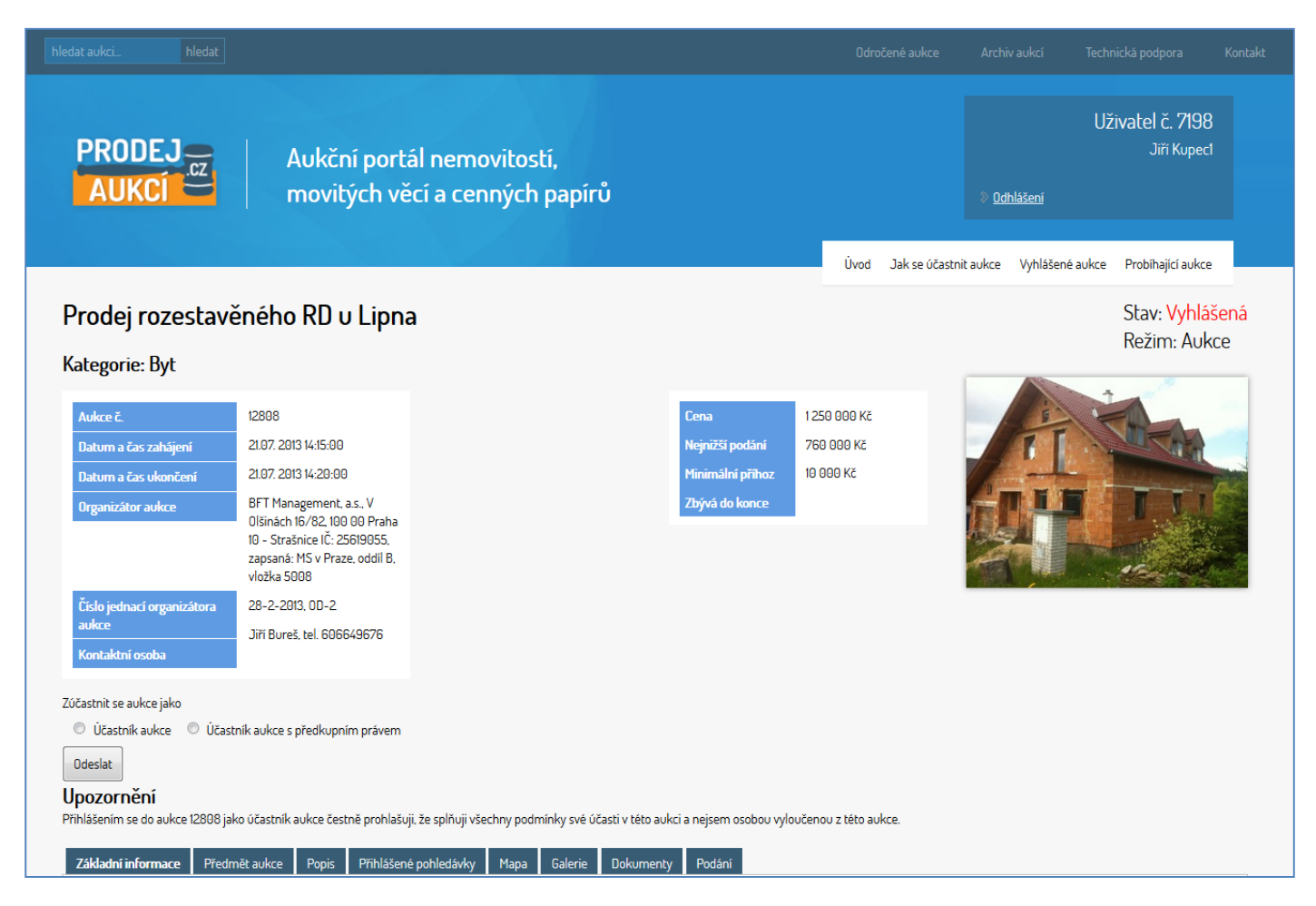

Po schválení zájemce o účast v aukci organizátorem aukce obdrží účastník aukce email s potvrzením, že byl zapsán jako účastník aukce:

```
Tímto Vám potvrzujeme, že jste byl organizátorem aukce zapsán jako "Účastník aukce" do seznamu účastníků aukce <u>Prodej rozestavěného RD u Lipna</u>, která se bude konat na <u>www.prodej-aukci.cz</u>.
Support tým <u>Prodej-aukcí</u>
```

popř. jak účastník aukce s předkupním právem:

```
Tímto Vám potvrzujeme, že jste byl organizátorem aukce zapsán jako "Účastník aukce
s předkupním právem" do seznamu účastníků aukce <u>Prodej rozestavěného RD u Lipna</u>, která
se bude konat na <u>www.prodej-aukci.cz</u>.
Support tým <u>Prodej-aukcí</u>
```

Pokud např. organizátor aukce odmítne zapsat žadatele Kuppec2 do aukce, potom, tento žadatel obdrží od organizátora aukce email:

```
Tímto Vám sdělujeme, že Vaše žádost o účast v aukci <u>Prodej rozestavěného RD u Lipna</u>,
která se bude konat na <u>www.prodej-aukci.cz</u>, nebyla organizátorem aukce přijata. V
případě, že nesouhlasíte, kontaktujte organizátora aukce, který výše uvedenou aukci
vyhlásil.
Support tým <u>Prodej-aukcí</u>
```

V čase zahájení aukce obdrží všichni její účastníci email o zahájení aukce jako výzvu licitátora k činění nabídek:

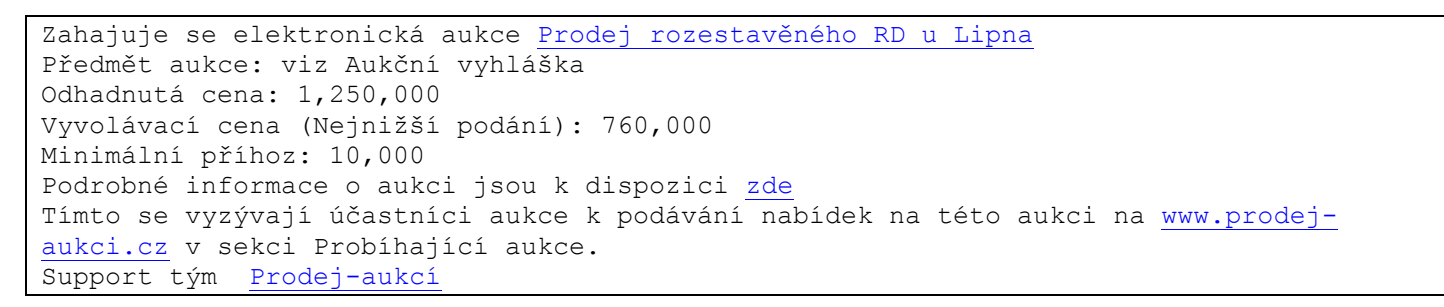

a účastníkům aukce se objeví dialog <mark>Podání</mark> s nabídkou <mark>nejnižšího možného platného podání na aukc</mark>i. Při zahájení aukce je to vždy <mark>na úrovni nejnižšího podání</mark>:

| hledat aukci hledat                                                                                                    |                                                                                                    |                                        |                                                                                                    | Odročené aukce                                 | Archiv aukcí                    | Technická podpora Kontakt       |
|----------------------------------------------------------------------------------------------------|----------------------------------------------------------------------------------------------------|----------------------------------------|----------------------------------------------------------------------------------------------------|------------------------------------------------|---------------------------------|---------------------------------|
| PRODEJ<br>AUKCÍ                                                                                                    | Aukční portá<br>movitých vě                                                                                                    | ll nemovitostí,<br>cí a cenných papírů |                                                                                                    | Úvod Jak se účastn                             | Odhlášení<br>it aukoz Vyhlášení | Uživatel č. 7200<br>Jiří Kupec3 |
| Prodej rozestave                                                                                                    | ěného RD u Lipna                                                                                                    |                                        |                                                                                                    |                                                |                                 | Stav: Probíhající               |
| Kategorie: Byt                                                                                                    |                                                                                                    |                                        |                                                                                                    |                                                |                                 | Režim: Aukce                    |
| Aukce č.<br>Datum a čas zahájení<br>Datum a čas ukončení<br>Organizátor aukce<br>Číslo jednací organizátora<br>aukce<br>Kontaktní osoba | 12808<br>21.07. 2013 12:39:00<br>21.07. 2013 12:35:00<br>BFT Management, a.s., V<br>Olšinách 16/82, 100 00 Praha<br>10 - Strášnice IČ: 25619055,<br>zapsaná: MS v Praze, oddíl B,<br>vložka 5008<br>28-2-2013, 0D-2<br>Jiří Bureš, tel. 606649676 |                                        | Podání           760 000           Cena         1251           Neprižší r dl ní         760           M° znál s příhoz         10 0           Zbr ní do konce         901 | 0 000 Kč<br>000 Kč<br>000 Kč<br>00 Kč<br>03.07 |                                 |                                 |
| Základní informace Předm<br>Posledních 10 podání:<br>Datum a čas podání Podá                                                            | ěť aukce Popis Přihlášené<br>ní Účastník aukce                                                                                                    | vohledávky Mapz Galerie Dokume         | nty Podání                                                                                                    |                                                |                                 |                                 |

Pokud účastník aukce <mark>Jiří Kupec3</mark> s aukčním číslem 7200 chce učinit podání ve výši nejnižšího podání, zkontroluje si výši nabízeného podání systémem Prodej-aukcí.cz a pokliknutím na tlačítko Odeslat učiní své podání.

Jeho podání zaznamená systém **Prodej-aukcí.cz** a je vidět pro všechny uživatele Internetu.

V průběhu licitace však účastník č.7201 má předkupní právo (je vyznačeno vždy červeným písmem P) dorovnal a následně účastník č. 7200 opět navýšil své podání.

Průběh licitace je potom zaznamenáno v záložce Podání v kartě aukce:

| Dradai razacha                               | učného DD u Linn                                                                                                    | Stave Probibající                               |
|----------------------------------------------|----------------------------------------------------------------------------------------------------|-------------------------------------------------|
| Prodej rozesta                               | iveneno ku o Lipna                                                                                                    | Rožim: Aukco                                    |
| Kategorie: Byt                               |                                                                                                    | Nezim. Auree                                    |
| 8 ,                                          |                                                                                                    |                                                 |
| Aukce č.                                     | 12808                                                                                                    | Cena 1250 000 Kč                                |
| Datum a čas zahájení                         | 21.07. 2013 12:30:00                                                                                                    | Nejnižší podání 760 000 Kč                      |
| Datum a čas ukončení                         | 21.07. 2013 12:45:00                                                                                                    | Minimální příhoz 10 000 Kč                      |
| Organizátor aukce                            | BFT Management, a.s., V<br>Olšinách 16/82, 100 00 Praha<br>10 - Strašnice IČ: 25619055,<br>zapsaná: MS v Praze, oddíl B,<br>vložka 5008 | Zbývá do konce 00:05:26                         |
| Číslo jednací organizátora                   | 28-2-2013, OD-2                                                                                                    |                                                 |
| aukce                                        | Jiří Bureš, tel. 606649676                                                                                                    |                                                 |
| Kontaktní osoba                              |                                                                                                    |                                                 |
| Vaše podání bylo úspo Základní informace Pře | ěšně zaznamenáno<br>edmět aukce Popis Přihlášené                                                                                        | pohledávky Mapa Galerie Dokumenty <b>Podání</b> |
|                                              |                                                                                                    |                                                 |
| Posledních 10 podání:                        |                                                                                                    |                                                 |
| Datum a čas podání                           | Podání Účastník aukce                                                                                                    |                                                 |
| 21.7.2013 12:37:49 7                         | 770 00 <mark>0</mark> Kč 7200                                                                                                    |                                                 |
| 21.7.2013 12:37:32 7                         | 760 000 Kč P 7201                                                                                                    |                                                 |
| 21.7.2013 12:34:47 7                         | 760 000 Kč 7200                                                                                                    |                                                 |
|                                              |                                                                                                    |                                                 |

Pokud je podání učiněné účastníkem aukce překonáno jiným účastníkem aukce, obdrží tento účastník email:

Vaše podání v aukci <u>Prodej rozestavěného RD u Lipna</u> bylo převýšeno jiným účastníkem aukce. Support tým <u>Prodej-aukcí</u>

#### Poslední 3 minuty před ukončením aukce se objeví výzva Poprvé s výší platného podání:

| PRODEJ Aukční portál nemovitostí,<br>AUKCÍ movitých věcí a cenných papírů                                                                                    |                                                                                                    |                     |           | » <u>0d</u>           | Uživatel č. 7200<br>Jiří Kupec3<br>© <u>Odhlášeni</u> |                                                                                                    |  |  |  |
|----------------------------------------------------------------------------------------------------|----------------------------------------------------------------------------------------------------|---------------------|-----------|-----------------------|-------------------------------------------------------|----------------------------------------------------------------------------------------------------|--|--|--|
|                                                                                                    |                                                                                                    |                     | Úvod      | Jak se účastnit aukce | Vyhlàšenē aukce                                       | Probihajici aukce                                                                                                    |  |  |  |
| Prodej rozestavěného RD u Lipna                                                                                                    |                                                                                                    |                     |           |                       |                                                       | Stav: Probíhající<br>Režim: Aukce                                                                                                    |  |  |  |
| Kategorie: Byt                                                                                                    |                                                                                                    |                     |           |                       |                                                       | Rezim. Aorce                                                                                                    |  |  |  |
| 770 000 Kč POPRVÉ                                                                                                    |                                                                                                    |                     |           |                       |                                                       |                                                                                                    |  |  |  |
|                                                                                                    |                                                                                                    |                     |           |                       |                                                       |                                                                                                    |  |  |  |
| Aukce č. 12808                                                                                                    |                                                                                                    | Cena 12             | 50 000 Kč | 1                     |                                                       | I UI                                                                                                    |  |  |  |
| Datum a čas zahājenī 21.07.2                                                                                                    | 2013 12:30:00                                                                                                | Nejnižši podāni 76  | 60 000 Kč |                       |                                                       | Contraction of the local distance                                                                                                    |  |  |  |
| Datum a čas ukončeni 21.07.3                                                                                                    | 2013 12:45:00                                                                                                | Minimālnī přihoz 10 | 000 Kč    |                       |                                                       | and the second second s |  |  |  |
| Organizātor aukce BH I M<br>Olšinā<br>10 - St<br>zapsar<br>vložka                                                                                            | Ianagement. a.s., V<br>ch. 16/82, 100 00 Praha<br>trašnice IČ: 25619055,<br>nä: MS v Praze, oddil B,<br>5008 | Zbývá do konce 🛛 🖯  | H92:45    |                       |                                                       |                                                                                                    |  |  |  |
| Čislo jednaci organizātora 28-2-                                                                                                    | 2013, OD-2                                                                                                   |                     |           |                       |                                                       |                                                                                                    |  |  |  |
| aukce Jiří Bu<br>Kontaktní osoba                                                                                                    | ureš, tel. 606649676                                                                                         |                     |           |                       |                                                       |                                                                                                    |  |  |  |
| <ul> <li>Vaše podání bylo úspěšně zaznamenáno</li> <li>Základní informace Předmět aukce Popis Přihlášené pohledávky Mapa Galerie Dokumenty Podání</li> </ul> |                                                                                                    |                     |           |                       |                                                       |                                                                                                    |  |  |  |
|                                                                                                    |                                                                                                    |                     |           |                       |                                                       |                                                                                                    |  |  |  |
| Poslednich 10 podáni:                                                                                                    | Účentešt rođen                                                                                               |                     |           |                       |                                                       |                                                                                                    |  |  |  |
| 21 7 2012 12 27 / 0 770 000 Kč                                                                                                    | 2200                                                                                                    |                     |           |                       |                                                       |                                                                                                    |  |  |  |
| 2172013123743 770 000 NC                                                                                                    | D 2001                                                                                                    |                     |           |                       |                                                       |                                                                                                    |  |  |  |
| 21.7.2013 12:37:32 760 000 Kc                                                                                                    |                                                                                                    |                     |           |                       |                                                       |                                                                                                    |  |  |  |
| 21.7.2013 12:34:47 760 000 Kč                                                                                                    | 7200                                                                                                    |                     |           |                       |                                                       |                                                                                                    |  |  |  |
|                                                                                                    |                                                                                                    |                     |           |                       |                                                       |                                                                                                    |  |  |  |

### Po minutě se objeví výzva Podruhé:

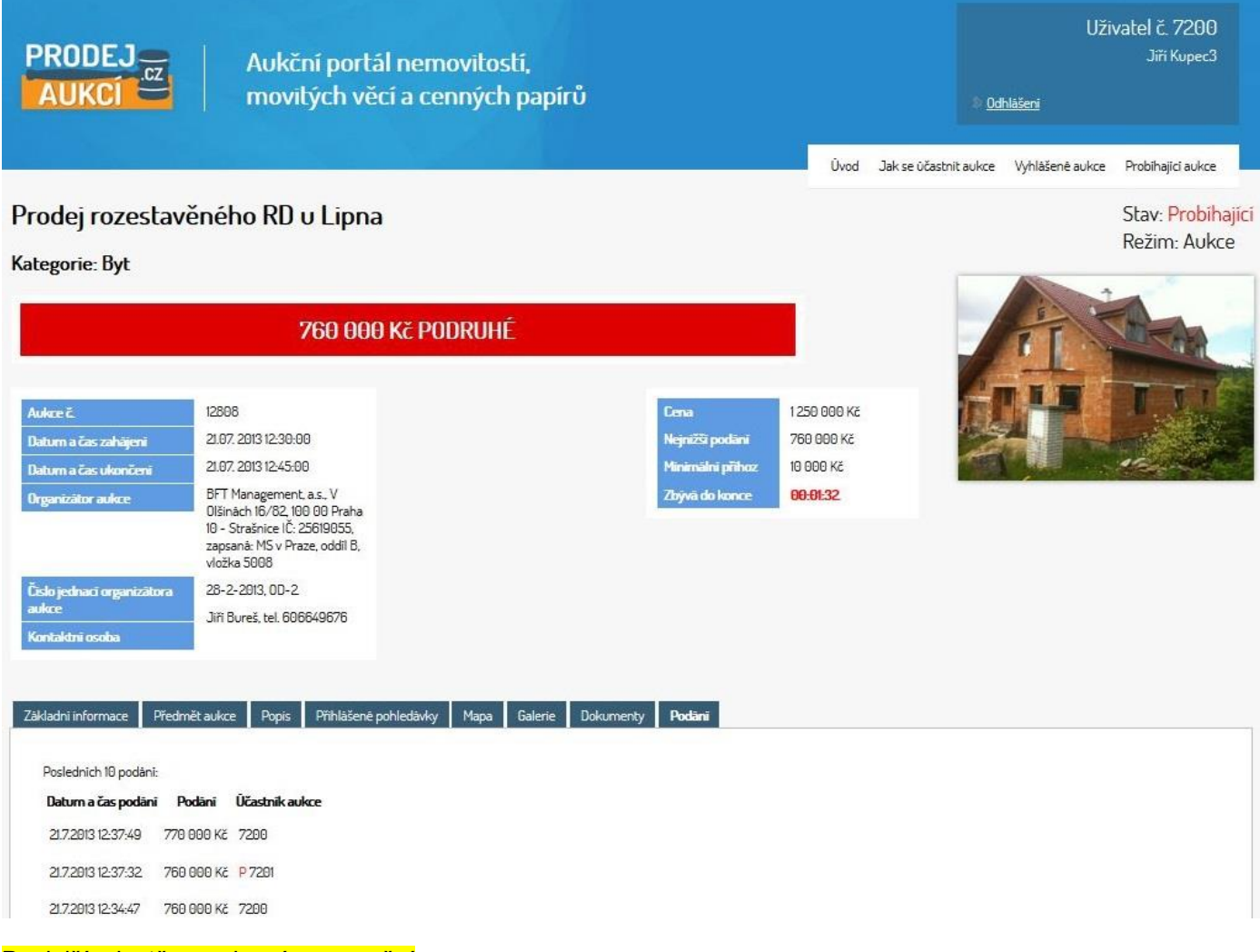

Po další minutě se zobrazí upozornění:

| PRODEJ       Aukční portál nemovitostí,         AUKCÍ       movitých věcí a cenných papírů                                                                                                    |                                                                                                    |                                                                 |                  |             | * <u>0</u> .          | Uživatel č. 7200<br>Jiří Kupec3<br>® <u>Odhlašeni</u> |                   |  |
|----------------------------------------------------------------------------------------------------|----------------------------------------------------------------------------------------------------|-----------------------------------------------------------------|------------------|-------------|-----------------------|-------------------------------------------------------|-------------------|--|
| Dradaj razastavi                                                                                                    | čećka DD u Liena                                                                                                    |                                                                 |                  | Ûvod        | Jak se účastnit aukce | Vyhläšenė aukce                                       | Probihajici aukce |  |
| Prodej rozestaveneno RD o Lipna                                                                                                    |                                                                                                    |                                                                 |                  |             |                       |                                                       | Režim: Aukce      |  |
| Kategorie: Byt                                                                                                    |                                                                                                    |                                                                 |                  |             |                       |                                                       |                   |  |
| Neučini-li někdo<br>naposled učin                                                                                                    | z přítomných účastník<br>ěné účastníkem aukco                                                                                           | ků aukce podání vyšší, než bylo j<br>e 7200. udělím mu příklep. | podání           |             |                       | Î                                                     | Ran .             |  |
| Aukce č.                                                                                                    | 12808                                                                                                    |                                                                 | Cena             | 1250 000 Kč |                       |                                                       | - ALANA           |  |
| Datum a čas zahājeni                                                                                                    | 21.07. 2013 12:30:00                                                                                                    |                                                                 | Nejnižši podani  | 760 000 Kč  |                       |                                                       | In the second     |  |
| Datum a čas ukončeni                                                                                                    | 21.07. 2013 12:45:00                                                                                                    |                                                                 | Minimalni přihoz | 10 000 Kč   |                       |                                                       | 12-20             |  |
| Organizător aukce                                                                                                    | BFT Management, a.s., V<br>Olšinách 16/82, 100 00 Praha<br>10 - Strašnice IČ: 25619055,<br>zapsaná: MS v Praze, oddíl B,<br>vložka 5008 |                                                                 | Zbývä do konce   | 00:00:56    |                       |                                                       |                   |  |
| Čislo jednaci organizātora                                                                                                    | 28-2-2013, OD-2                                                                                                    |                                                                 |                  |             |                       |                                                       |                   |  |
| aukce                                                                                                    | Jiři Bureš, tel. 606649676                                                                                                    |                                                                 |                  |             |                       |                                                       |                   |  |
| Základní informace         Předmi           Poslednich 10 podáni:         Daturn a čas podání         Po           21.72013 12:37:49         778 0         21.72013 12:37:49         760 0           21.72013 12:37:32         760 0         21.72013 12:37:47         760 0 | ět aukce Popis Přihlášené p<br><b>xláni Účastník aukce</b><br>800 Kč P 7201<br>800 Kč P 7201                                            | oohledävky Mapa Galerie Dokumenty                               | Podâni           |             |                       |                                                       |                   |  |

Protože nebylo učiněno během posledních <mark>5 minut</mark> před ukončením aukce žádné podání, nebyla tato aukce prodloužena o dalších 5 minut (viz podrobně <u>Aukční řád</u>).

V čase ukončení aukce se zobrazí výzva Potřetí s výší platného podání a identifikačním číslem uživatele, který podal poslední platné podání a po kontrole dostupnosti se udělí příklep:

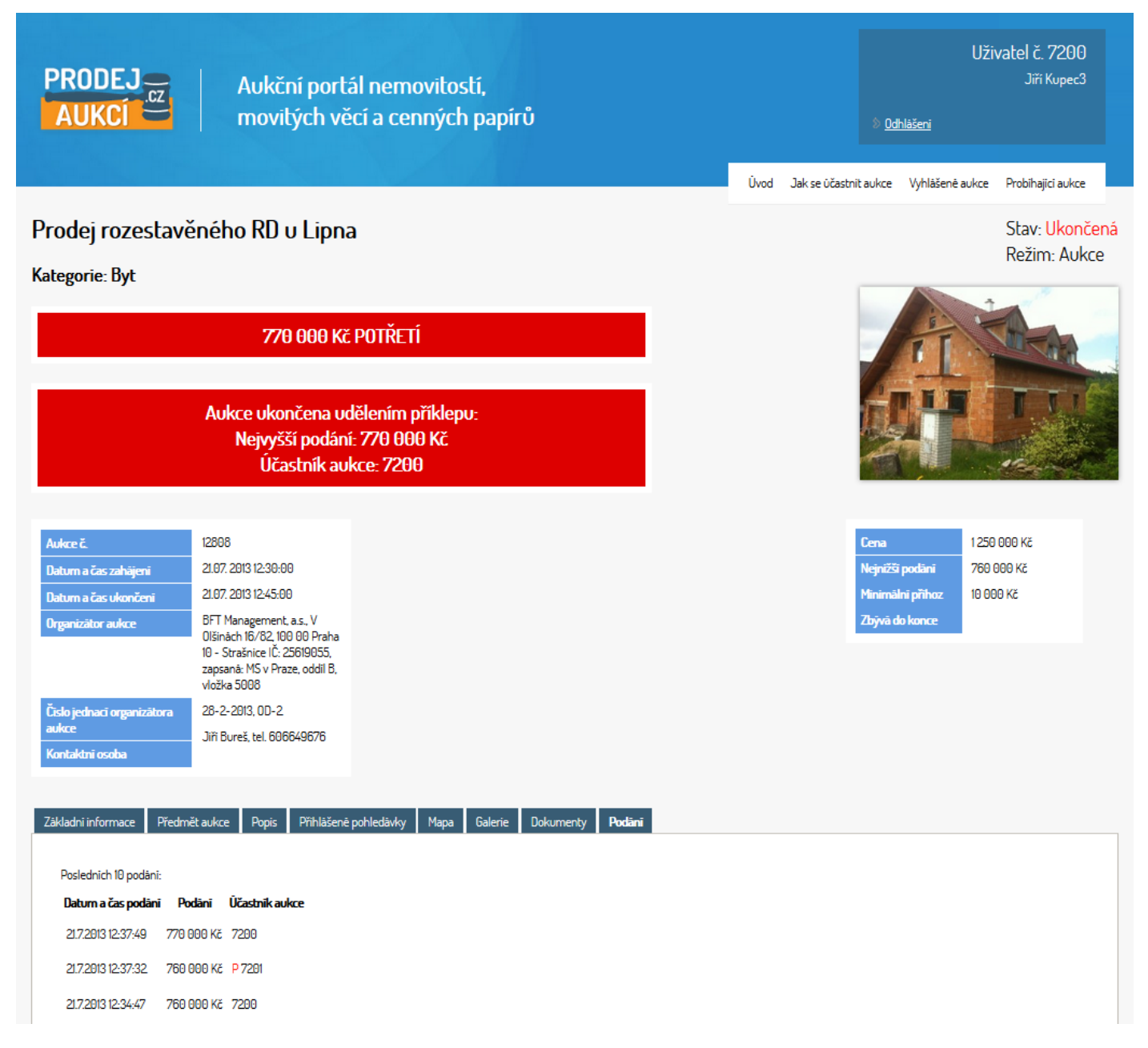

Po zobrazení poslední výzvy není možno činit podání a každý účastník aukce je informován emailem o konci aukce.

Tímto se Vám oznamuje ukončení aukce <u>Prodej rozestavěného RD u Lipna</u>, konané na www.prodej-aukci.cz, včetně ukončení podávání nabídek v této aukci. Support tým <u>Prodej-aukcí</u>

#### a udělení příklepu pro účastníka č. 7200 :

```
Tímto Vám oznamujeme, že Vám byl udělen příklep v aukci <u>Prodej rozestavěného RD u</u>
<u>Lipna</u>, konané na <u>www.prodej-aukci.cz</u>.
Support tým Prodej-aukcí
```

což je i současně zobrazeno na portálu Prodej-aukcí.cz.

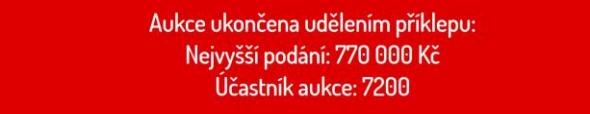